# Sending Timecode from Reaper to Titan on the same PC

This is an example of how to use Reaper - a much more powerful DAW (digital audio workstation) than Winamp - to send timecode to Titan, assuming both are installed on the same PC.

# Prerequisites

- 1. Titan PC-Suite, from v12 on (AvoKey required)
- 2. loopMIDI (see Software List, to route the MIDI signal from one program to another
- 3. Reaper (see Software List)

# Make it run

# 1. loopMIDI

This needs to be started (usually: automatically when Windows starts). By default it provides a virtual MIDI port named loopMIDI Port:

| 🖲 loopMIDI                   |              | <b>—</b>         |
|------------------------------|--------------|------------------|
| Konfiguration Erweitert Über |              |                  |
| Meine Loopback MIDI-Ports    |              |                  |
| Name                         | Gesamtdaten  | Durchsatz / Sek. |
| loopMIDI Port                | 0            | 0 Byte           |
|                              |              |                  |
|                              |              |                  |
|                              |              |                  |
|                              |              |                  |
|                              |              |                  |
|                              |              |                  |
| + -  Neuer Port-Name: loc    | pMIDI Port 1 |                  |
|                              |              |                  |

# 2. Titan PC Suite

In order to initially watch the timecode open a timecode workspace window (e.g. Timecode 1) and select MIDI as timecode source.

Last update: 2020/02/13 external:examples:reaper\_timecode\_on\_same\_pc https://avosupport.de/wiki/external/examples/reaper\_timecode\_on\_same\_pc?rev=1581608282

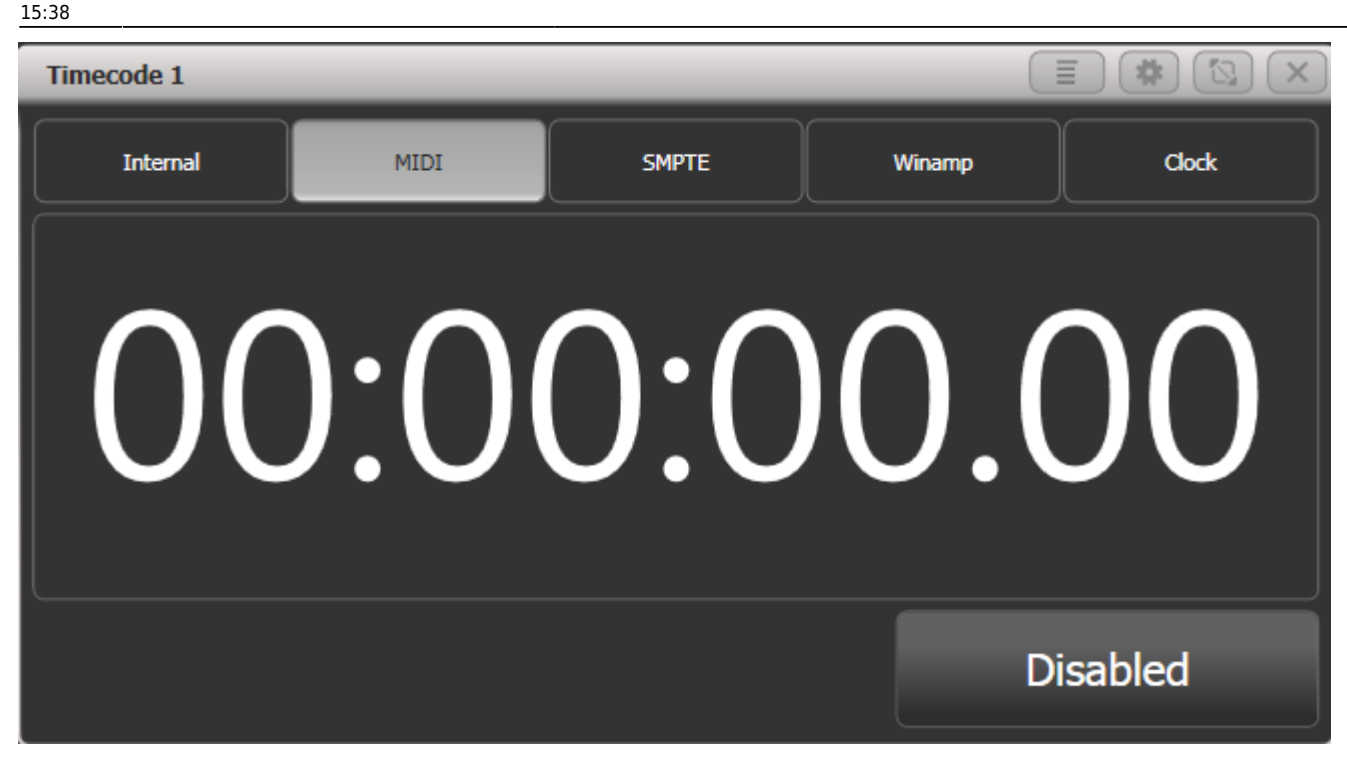

## 3. Reaper

Launch Reaper. Load a track if you want (not required for this to function). However here are the steps to configure Reaper correctly:

#### 3.1 Enable MIDI Output

In the Options menu select Preferences - this opens the preferences window. Find MIDI devices in the Audio section. This should list loopMIDI Port as MIDI output:

| REAPER Preferences                                                                                  | ; |                                                                              |                       | <b>₽ ×</b>               |
|----------------------------------------------------------------------------------------------------|---|------------------------------------------------------------------------------|-----------------------|--------------------------|
| Keyboard/Multitouch<br>Project                                                                      | * | MIDI hardware settings<br>MIDI inputs to make available (selectable as track | inputs and/or learnab | ole or action-bindable): |
| Track/Send Defaults                                                                                 |   | Device                                                                       | Mode                  | ID                       |
| Media Item Defaults<br>Audio                                                                        |   | loopMIDI Port                                                                | Enabled+Control       | 0                        |
| Device<br>MIDI Devices<br>Buffering                                                                 |   |                                                                              |                       |                          |
| Mute/Solo<br>Plavback                                                                               | Ξ |                                                                              |                       |                          |
| Seeking<br>Recording                                                                                |   | MIDI outputs to make available (selectable as trac                           | :k outputs):          | Add joystick MIDI        |
| Rendering                                                                                           |   | Device                                                                       | Mode                  | ID                       |
| Appearance<br>Media                                                                                 |   | loop MIDI Port                                                               | <disabled></disabled> | 1                        |
| Peaks/Waveforms<br>Fades/Crossfades<br>Track Control Panels<br>Editing Behavior<br>Envelope Display |   | Microsoft GS Wavetable Synth [use cautiously]                                | <disabled></disabled> | U                        |
| Automation                                                                                          |   | Restrict MIDI hardware output to one thread                                  |                       | Reset all MIDI devices   |
| Mouse Modifiers                                                                                     | - | Reset by: 📝 All-notes-off 📝 Pitch/sustain                                    | Reset on: 📝 Play      | Stop/stopped seek        |
| Find                                                                                                |   |                                                                              | ОК                    | Cancel Apply             |

Right-click on loopMIDI Port output and either enable output and Send clock... from the menu...

| REAPER Preferences   | ;                 |                   |                                                                    |                 | 푸(                            | × |  |
|----------------------|-------------------|-------------------|--------------------------------------------------------------------|-----------------|-------------------------------|---|--|
| General<br>Paths     |                   | MIDI h<br>MIDI ir | ardware settings<br>nputs to make available (selectable as track i | inputs and/or l | leamable or action-bindable): |   |  |
| Keyboard/Multitouch  |                   | Devi              | ce                                                                 | Mode            | ID                            |   |  |
| Project              |                   | loop              | MIDI Port                                                          | Enabled (Co     | retrol 0                      | _ |  |
| Track/Send Defaults  |                   | loopi             | MIDI FOR                                                           | Enabled+Col     | uluoi u                       |   |  |
| Media Item Defaults  |                   |                   |                                                                    |                 |                               |   |  |
| Audio                |                   |                   |                                                                    |                 |                               |   |  |
| Device               | =                 |                   |                                                                    |                 |                               |   |  |
| MIDI Devices         |                   |                   |                                                                    |                 |                               |   |  |
| Buffering            |                   |                   |                                                                    |                 |                               |   |  |
| Mute/Solo            |                   |                   |                                                                    |                 |                               | 5 |  |
| Playback             |                   | MIDI o            | utputs to make available (selectable as track                      | coutputs):      | Add joystick MIDI.            |   |  |
| Seeking              |                   |                   | *                                                                  |                 | ID                            |   |  |
| Recording            |                   | Devi              | ce                                                                 | Mode            | ID                            |   |  |
| Loop Recording       |                   | loop              | MIDI Port                                                          | Enabled+Clo     | ock 1                         |   |  |
| Kendering            |                   |                   | Configure output                                                   |                 | 0                             |   |  |
| Appearance           |                   |                   | 5 1                                                                |                 |                               |   |  |
| Peaks Mayeforms      |                   |                   | Output ID                                                          | +               |                               |   |  |
| Fades (Crossfades    |                   |                   | Forget device                                                      |                 |                               |   |  |
| Track Control Panels |                   |                   |                                                                    |                 |                               |   |  |
| Editing Behavior     |                   |                   | Enable output                                                      |                 |                               |   |  |
| Envelope Display     |                   | 1                 | Send clock to output                                               |                 | Reset all MIDI device         | s |  |
| Automation           | -                 | •                 |                                                                    |                 | Play Stop/stopped see         | k |  |
|                      |                   |                   | Do not send SPP to output                                          |                 |                               |   |  |
| Find Find Find       | le the l<br>and s | MI<br>el          | Low latency output mode (low precisio                              | OK Cancel Apply |                               |   |  |

Last update: 2020/02/13 15:38

... or select Configure output... and make the settings there:

| 🕥 REAPER Pref    | erences     |                  |                                                            |                             |                       | 푸 🛛                      |
|------------------|-------------|------------------|------------------------------------------------------------|-----------------------------|-----------------------|--------------------------|
| 🕥 Configure N    | /IDI Out    | put              | <b>X</b>                                                   |                             |                       |                          |
| Deuten eren i    |             |                  |                                                            | selectable as track i       | nputs and/or learnat  | ble or action-bindable): |
| Device name:     | юормир      | Port             |                                                            |                             | Mode                  | ID                       |
| Alias name:      | loopMID     | l Port           |                                                            |                             | Enabled+Control       | 0                        |
| 📝 Enable outpu   | ut to this  | devic            | e                                                          |                             |                       |                          |
| Send clock t     | to this de  | vice             | No SPP/continue                                            |                             |                       |                          |
| Open device      | e in low la | tency            | //low precision mode                                       |                             |                       |                          |
| Offset output to | this devi   | ce by            | : 0.00 ms                                                  |                             |                       |                          |
|                  |             |                  | OK Cancel                                                  |                             |                       |                          |
|                  |             |                  | Cancer                                                     | (selectable as track        | coutputs):            | Add joystick MIDI        |
| Recording        |             |                  | Device                                                     |                             | Mode                  | ID                       |
| Loop Recordin    | ng          |                  | loopMIDI Port                                              |                             | Enabled+Clock         | 1                        |
| Rendering        |             |                  | Microsoft GS Wavetable S                                   | ynth [use cautiously]       | <disabled></disabled> | 0                        |
| Appearance       |             |                  |                                                            |                             |                       |                          |
| Peaks/Wavef      | oms         |                  |                                                            |                             |                       |                          |
| Fades/Crossfa    | ades        |                  |                                                            |                             |                       |                          |
| Track Control    | Panels      |                  |                                                            |                             |                       |                          |
| Editing Behavior | r           |                  | Restrict MIDI hardware                                     | output to one thread        |                       | Reset all MIDI devices   |
| Envelope Disp    | olay        |                  | Reset by: 🔽 All-potes-off                                  | Pitch/sustain               | Reset on: V Play      | Stop/stopped seek        |
| Automation       |             | Ψ.               | Annotes of                                                 | - Fitterin adataint         | ride of the filey     |                          |
| Find             | Enable name | e the I<br>and s | MIDI Output devices you wish to<br>electing Enable Output. | use by right-clicking on th | e Device OK           | Cancel Apply             |

Confirm the settings with 0K to close the preferences window.

#### **3.2 Insert Timecode Generator**

Rewind the timeline to 0:00:00 (simply press <Pos 1>). From the Insert menu select SMPTE LTC/MTC Timecode Generator. This inserts this generator as new track.

| oje | ct] - R | EAPER v5.                                                                 | 973/x64                                          | - EVALUA                   | TION LICE                 | NSE               |                             |
|-----|---------|---------------------------------------------------------------------------|--------------------------------------------------|----------------------------|---------------------------|-------------------|-----------------------------|
| w   | Inse    | rt Item                                                                   | Track                                            | Options                    | Actions                   | Help              | [Insert timecode generator] |
|     |         | Media file<br>Virtual ins<br>New MID<br>New subp<br>Empty ite<br>SMPTE L1 | e<br>strumen<br>I item<br>project<br>m<br>TC/MTC | t on new t<br>Timecod      | rack<br>e Generato        | r                 | EINFG                       |
|     |         | Click sou                                                                 | rce                                              |                            |                           |                   | 45                          |
|     |         | Marker                                                                    |                                                  |                            |                           |                   | M                           |
|     |         | Marker (p                                                                 | rompt f                                          | or name)                   |                           |                   | Shift+M                     |
|     |         | Region (f                                                                 | rom tim                                          | e selectior                | 1)                        |                   | Shift+R                     |
|     |         | Tempo/ti                                                                  | me sign                                          | ature cha                  | nge marke                 | r                 | Shift+C                     |
|     |         | Measure Measure                                                           | from tin<br>from tin                             | ne selectio<br>ne selectio | n (detect t<br>n (new tim | empo)<br>ie signa | Alt+Shift+C<br>ture)        |
|     |         | Track<br>Multiple f<br>Track from                                         | racks<br>m temp                                  | late                       |                           |                   | Ctrl+T                      |
|     |         | Empty sp                                                                  | ace at ti                                        | me selecti                 | on                        | _                 |                             |

## 3.3 Adjust Timecode Generator

Right-click on the new timecode track, and from the context menu select Item properties. This opens the Media Item Properties window:

Last update: 2020/02/13 15:38

| Media Item Properties: Timecode Generator                                                                                                    |
|----------------------------------------------------------------------------------------------------|
| Position:         0:00.000         © time         Fade in:         0:00.000           Length:         0:10.000         © HMSF         Fade out:         0:00.000 |
| Snap offset: 0:00.000 Curve: 0.00                                                                                                    |
| Item timebase: Track/project default timebase Vice Mute                                                                                                    |
| Item mix behavior: Project default item mix behavior   Lock  No autofades                                                                                        |
| Active take: 1: Timecode Generator    Play all takes                                                                                                    |
| Take properties                                                                                                    |
| Take name: Timecode Generator                                                                                                    |
| Start in source: 0:00.000 Pitch adjust (semitones): 0.000000                                                                                                    |
| Playback rate: 1.000000                                                                                                    |
| Volume/pan: 0.00dB center Normalize                                                                                                    |
| Channel mode: Normal Invert phase Take envelopes                                                                                                    |
| Take pitch shift/time stretch mode                                                                                                    |
| Project default                                                                                                    |
| Stretch markers: fade size: 2.5 ms Mode: Project default                                                                                                    |
| Take media source                                                                                                    |
| 1ch 24:00:00.000                                                                                                    |
| <b>Section:</b> 0:00.000 Length: 0:10.000 Fade: 0.0 ms                                                                                                    |
| Reverse         Properties         Choose new file         Rename file                                                                                           |
| Nudge/Set Take FX OK Cancel Apply                                                                                                    |

If you want then you can change length, position and other details. In any case you need to make sure it is MTC (MIDI timecode): click on the Properties button (at the bottom). In the new little window set the properties to Send MIDI (MTC):

| Media Ite            | m Properties: Timecode Generator 🛛 🐺 🖾                                                                                                    |
|----------------------|----------------------------------------------------------------------------------------------------|
| Position:<br>Length: | 0:00.000         © time         Fade in:         0:00.000           0:10.000         © HMSF         Curve:         0.00           Fade out:         0:00.000         0 |
| Snap offs            | et: 0:00.000 Curve: 0.00                                                                                                    |
| Item time            | base: Track/project default timebase   Loop source  Mute                                                                                                    |
| ltem mix b           | ehavior: Project default item mix behavior                                                                                                    |
| Active               | SMPTE Generator Properties                                                                                                    |
| Take                 | Send audio (LTC)     Send MIDI (MTC)                                                                                                    |
| Take                 | Frame rate: 30.00                                                                                                    |
| Start i              | Start time: 0:00:00:00 (hh:mm:ss.ff)                                                                                                    |
| Playba               | User value 1 (0-255): 0                                                                                                    |
| Volum                | User value 2 (0-255): 0 alize                                                                                                    |
| Chanr                | User value 3 (0-255): 0                                                                                                    |
| - Take               |                                                                                                    |
| Proje                | OK Cancel Apply                                                                                                    |
| Stretch              | markers: fade size: 2.5 ms Mode: Project default                                                                                                    |
| - Take m             | edia source                                                                                                    |
| 1ch 2                | 24:00:00.000                                                                                                    |
| Se _                 | ection: 0:00.000 Length: 0:10.000 Fade: 0.0 ms                                                                                                    |
| R                    | everse Properties Choose new file Rename file                                                                                                    |
| Nudge/               | /Set OK Cancel Apply                                                                                                    |

Confirm/close both windows by clicking 0K.

#### 3.4 Route the MTC signal

Click on the routing button in the track controls (left to the timecode track):

| 0        |                | M S FX ()           |       |
|----------|----------------|---------------------|-------|
| 🎯 📥 trim | N 🕤 🔁 🕅 Left 👋 | Sends, Receives, an | d Har |
|          |                |                     |       |

This opens the routing window for this track:

Last update: 2020/02/13 external:examples:reaper\_timecode\_on\_same\_pc https://avosupport.de/wiki/external/examples/reaper\_timecode\_on\_same\_pc?rev=1581608282 15:38

| Routing for track 1 ""                                                                                                    |             |             |   |                           |   |
|----------------------------------------------------------------------------------------------------|-------------|-------------|---|---------------------------|---|
| Master send                                                                                                    | Parent ch   | annels: 1-2 | • | - MIDI Hardware Output -  |   |
| +0.00 dB                                                                                                    | Track ch    | iannels: 2  | Ţ | <no output=""></no>       | - |
|                                                                                                    |             | Π           | - | Send to original channels | - |
| Pan: center                                                                                                    | Width: 100% | Ť           |   | - Receives -              |   |
|                                                                                                    | - Sends -   |             |   | Add new receive           | - |
| Add new send                                                                                                    |             |             | • |                           |   |
| Routing for track 1 ""         ✓ Master send       Parent channels:         +0.00       dB       Track channels:         2       •         Pan:       center       Width:         Pan:       center       Width:       100%         -       Sends -       •         Add new send       ▼         -       Audio Hardware Outputs -         Add new hardware output       ▼ |             |             |   |                           |   |
| Add new hardware output                                                                                                    | ut          |             | • |                           |   |

Under MIDI Hardware Output (top-right) select loop MIDI Port:

| Routing for track 1 ""  |                   |                 |                          |
|-------------------------|-------------------|-----------------|--------------------------|
| Master send             | Parent            | channels: 1-2 🔻 | - MIDI Hardware Output - |
| +0.00 dB                | Track             | channels: 2 💌   | loopMIDI Port            |
|                         |                   | 0               | loop MIDI Port           |
| Pan: center             | Width: 100%       |                 | - Receives -             |
|                         | - Sends -         |                 | Add new receive          |
| Add new send            |                   | •               |                          |
| - Audio                 | o Hardware Output | ts -            |                          |
| Add new hardware output | ut                | •               | ]                        |

Close the routing window.

# 4. Try it out

Essentially this should work straight away: as soon as you hit Play in Reaper, the timecode value in Titan starts to run. It is advisable to change the time units in Reaper: right-click on the timeline or the displayed time, and from the context menu select Hours:Minutes:Seconds:Frames.

This also works together with Reaper being controlled by Titan via MMC, like described in Controlling Reaper from Titan on the same PC

.≣ ][ #

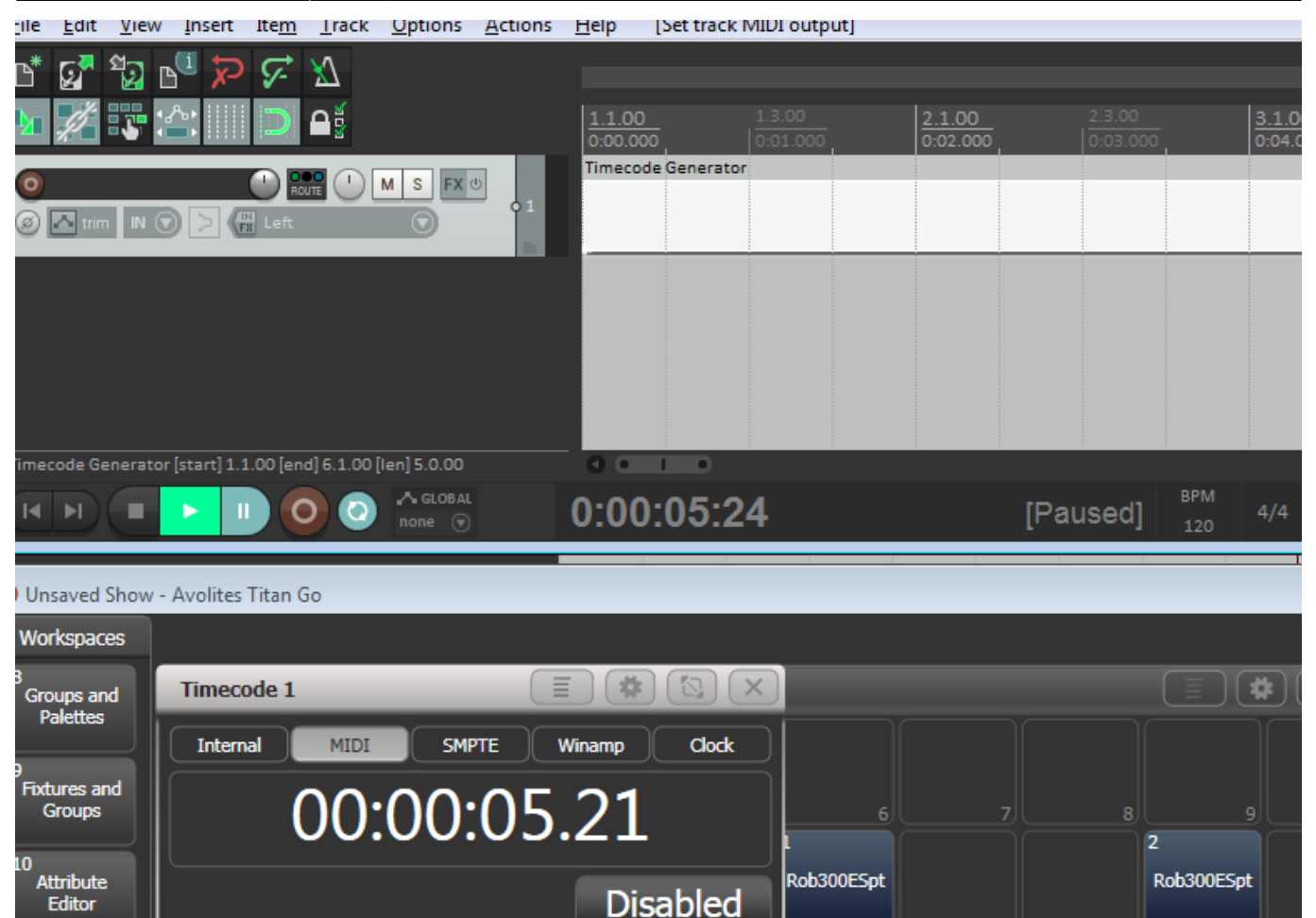

You can now use this as timecode source to sync cuelists to music coming from Reaper.

MMC Goto

Start

19

MMC Stop

MMC Pause

I noticed a gap between the timestamps in Reaper and in Titan. This seems to be due to both, Reaper, as well as Titan/USB Expert, and needs to be investigated further.

](#][⊠](×

Playbacks

#### 5. How to debug

Macros

MMC Play

Effect Editor

DMX Settings

Synergy

If things do not work as expected then there are some tools which help finding the fault:

#### 5.1 loopMIDI

loopMIDI shows the number of transmitted data. This number increases with every command, note or message. With timecode, this number increases continuously and rather fast.

Last update: 2020/02/13 external:examples:reaper\_timecode\_on\_same\_pc https://avosupport.de/wiki/external/examples/reaper\_timecode\_on\_same\_pc?rev=1581608282 15:38

| loopMIDI         | tart Übar        |                 | <b>—</b> X—        |
|------------------|------------------|-----------------|--------------------|
| Meine Loopback M | IDI-Ports        |                 |                    |
| Name             |                  | C.ournal ste    | n Durchsatz / Sek. |
| loopMIDI Port    |                  | 1874            | 0 Byte             |
|                  |                  |                 | •                  |
| +••              | Neuer Port-Name: | IOODMIDI Port 1 |                    |

### 5.2 USB Expert Console

Open the USB Expert Console. This must show loopMIDI Port 1 as connected panel (top-left). Select the MIDI tab top-right, click Watch MIDI, in the MIDI watcher window select MIDI Input and Raw MIDI. Now, as you send a command, it is shown in the MIDI watcher, with continuously incoming data like this:

| USB Exp       | ert Console ( | 5.7.71.  | 5        |          |          |          |          |          |          |           |          |          |          |               |      |          |          |          |          |          |      |     |                        |        |           | 8 |
|---------------|---------------|----------|----------|----------|----------|----------|----------|----------|----------|-----------|----------|----------|----------|---------------|------|----------|----------|----------|----------|----------|------|-----|------------------------|--------|-----------|---|
| File To       | ols Remo      | te       | Help     |          |          |          |          |          |          |           |          |          |          |               |      |          |          |          |          |          |      |     |                        |        |           |   |
| 🕴 🥐 Reset     | 💥 Suspend     |          |          |          |          |          |          | 1        | Item     | Event     | s        |          |          |               |      |          | Ir       | fo       | Se       | rvice    | Te   | est | t Bench MIDI Timecode  |        |           |   |
| Connected     | Panels        |          |          |          |          |          |          |          | - Filte  | er<br>ede |          |          | Sho      | ow /<br>Vecto | Hide |          |          | oop      | MI       | DI P     | ort  | 1   |                        |        |           |   |
| 🛛 😨 🚱 loop l  | MIDI Port 1   |          |          |          |          |          |          |          |          | aders     |          |          |          | Time          | Stam | p        |          | Midi     | Wato     | her      |      |     |                        |        |           |   |
|               |               |          |          |          |          |          |          |          |          | Mbool     | <u> </u> |          |          | Rope          | 00   |          |          | Allow    | /S VOL   | u to vi  | ew t | the | e raw MIDI data on the |        | Watch MID |   |
|               |               | MID      | Wat      | tcher    | - loc    | opMl     | IDI P    | vt 1     |          |           |          |          |          |               |      |          |          |          |          |          | X    |     |                        |        |           | _ |
|               |               | ÷ M      | IDI In   | nput     |          |          | • R      | aw N     | ٨IDI     |           |          | -        |          |               |      |          |          |          |          |          |      |     | Command                | Data 1 | Data 2    |   |
|               |               | F8       | 00       | 00       | F1       | 40       | 00       | F1       | 50       | 00        | F8       | 00       | 00       | F1            | 60   | 00       | F1       | 76       | 00       | F1       | *    |     | Empty -                | 0      | 0         |   |
|               |               | 02       | 00<br>F1 | F8       | 00       | 00       | F1       | 11       | 00<br>F1 | F1        | 24       | 00<br>F1 | F8       | 00            | 00   | F1       | 30       | 00<br>F1 | F1       | 40       |      |     | Linpty •               | 0      |           |   |
|               |               | F1       | 11       | 00       | F1       | 24       | 00       | F8       | 00       | 00        | F1       | 30       | 00       | F1            | 40   | 00       | F8       | 00       | 00       | F1       |      |     | Send                   |        |           |   |
|               |               | 50       | 00       | F1       | 60       | 00       | F1       | 76       | 00       | F8        | 00       | 00       | F1       | 06            | 00   | F1       | 11       | 00       | F8       | 00       |      |     |                        |        |           |   |
|               |               | 00<br>F1 | F1<br>76 | 24       | 00<br>F8 | F1<br>00 | 30       | 00<br>F1 | F1<br>08 | 40        | 00<br>F1 | F8       | 00       | 00<br>F8      | F1   | 50       | 00<br>F1 | F1<br>24 | 60       | 00<br>F1 |      |     |                        |        |           |   |
| Chathan Mana  |               | 30       | 00       | F8       | 00       | 00       | F1       | 40       | 00       | F1        | 50       | 00       | F1       | 60            | 00   | F8       | 00       | 00       | F1       | 76       |      |     |                        |        |           |   |
| - Status Mess | sages         | 00       | F1       | AO       | 00       | F1       | 11       | 00       | F8       | 00        | 00       | F1       | 24       | 00            | F1   | 30       | 00       | F8       | 00       | 00       |      |     |                        |        |           |   |
| T IILET.      |               | 00       | 40       | 00<br>F1 | 11       | 00       | 00<br>F1 | 24       | 00       | 00<br>F1  | 30       | 00       | 00<br>F8 | 00            | 00   | 00<br>F1 | 40       | 00       | 00<br>F1 | 18<br>50 |      |     |                        |        |           |   |
|               |               | 00       | F8       | 00       | 00       | F1       | 60       | 00       | F1       | 76        | 00       | F8       | 00       | 00            | F1   | 00       | 00       | F1       | 10       | 00       |      |     |                        |        |           |   |
|               |               | F1       | 25       | 00       | F8       | 00       | 00       | F1       | 30       | 00        | F1       | 40       | 00       | F1            | 50   | 00       | F8       | 00       | 00       | F1       |      |     |                        |        |           |   |
|               |               | 00       | F1       | 30       | 00       | F1       | 40       | 00       | F8       | 00        | 02       | F1       | 50       | 00            | F1   | 60       | 20       | F1       | 76       | 00       |      |     |                        |        |           |   |
|               |               | F8       | 00       | 00       | F1       | 04       | 00       | F1       | 10       | 00        | F8       | 00       | 00       | F1            | 25   | 00       | F1       | 30       | 00       | F8       |      |     |                        |        |           |   |
|               |               | 00       | 00       | F1       | 40       | 00       | F1       | 50       | 00       | F1        | 60       | 00       | F8       | 00            | 00   | F1       | 76       | 00       | F1       | 06       |      |     |                        |        |           |   |
|               |               | F1       | 50       | 00       | F8       | 00       | 00       | F1       | 60       | 25        | F1       | 76       | 00       | F1            | 08   | 00       | F8       | 00       | 00       | 50<br>F1 |      |     |                        |        |           |   |
|               |               | 10       | 00       | F1       | 25       | 00       | F8       | 00       | 00       | F1        | 30       | 00       | F1       | 40            | 00   | F1       | 50       | 00       | F8       | 00       | Ξ    |     |                        |        |           |   |
|               |               | 00       | F1       | 60       | 00       | F1       | 76       | 00       | F8       | 00        | 00       | F1       | 0A       | 00            | F1   | 10       |          |          |          |          | Ŧ    |     |                        |        |           |   |
|               |               |          |          |          |          |          |          |          |          |           |          |          |          |               |      |          |          |          |          |          |      |     |                        |        |           |   |
|               |               | Clear    | _        |          |          |          |          | ז ר      |          |           |          | Cle      | ar       |               |      |          |          |          |          |          |      |     |                        |        |           |   |
|               | CD i          | - Crodi  |          |          |          |          |          |          |          |           | _        | CIE      |          |               |      |          |          |          |          |          |      |     |                        |        |           |   |
| ACW 0:        | SB service co | nnect    | ea       |          |          |          |          |          |          |           |          |          |          |               |      |          |          |          |          |          |      |     |                        |        |           | : |

11/13

Additionally, on the Timecode tab (top-right), you should see the real timecode values running:

| n 5 2 2 2 5 5 7 7                                     |                               | 6.1.00<br>0.10.000   | ¥1.00                              | <b>7.1.00</b> 7<br>6-11.000 0 | 3.00       | 8.1.00<br>0:14.000 |
|-------------------------------------------------------|-------------------------------|----------------------|------------------------------------|-------------------------------|------------|--------------------|
|                                                       | 01                            | de Generator         |                                    |                               |            |                    |
|                                                       |                               |                      |                                    |                               |            | i i i              |
|                                                       |                               |                      |                                    |                               |            | 0:00:00:00         |
| 0:00:11:01 [P                                         | aused] 120                    | 4/4 Rate:            | 1.0                                |                               | 0.00100100 | 0.00100100         |
| USB Expert Console 6.7.71.5<br>File Tools Remote Help |                               |                      |                                    |                               |            | 088                |
| Creweted Panels                                       | Rem Events<br>Fiber           | Show / Hide          | Info Service Te<br>IcoopMIDI Port  | at Bench   MIDI   Te<br>1     | necode     |                    |
|                                                       | Viheels<br>Keys<br>Nove Fader | Pleason<br>Linit 500 | Out Timecode                       | 00:00:                        | 11:04      | 30                 |
|                                                       |                               |                      | Timecode Control                   | 00:00:                        | 00:00      | -                  |
|                                                       |                               |                      | Start                              | Stop                          | ,          | Reset              |
| Status Hennegen                                       |                               |                      | Out Timecode Trgg<br>X Delete 🕨 Go | 83                            |            |                    |
| -raz. (A                                              |                               |                      | Legend                             | Stat Time                     | Stop Time  | Loop               |

#### 5.3 MIDI-OX

Install and launch MIDI-OX (see Software List. From the Options menu select MIDI Devices. Make sure loopMIDI Port is listed as MIDI Input but isn't mapped to any output (yes, you can create a feedback loop, and yes, you do not want to do this...)

Last

update: 2020/02/13 external:examples:reaper\_timecode\_on\_same\_pc https://avosupport.de/wiki/external/examples/reaper\_timecode\_on\_same\_pc?rev=1581608282 15:38

| MIDI-OX - [Monitor - Input]                               |                       |
|-----------------------------------------------------------|-----------------------|
| File View Actions Options Window                          | Help _ & ×            |
| 🎽 🎽 🛃 🎽 🎬 🗰 🔍 🎟 🐨 🖙 🖌 🖢                                   | 🏽 📖 🏴 🔤 🎆 💚 🔩 🛞 🚳 🛢 🗙 |
| TIMESTAMP IN PORT STATUS DATA1 DATA2                      | CHAN NOTE EVENT       |
|                                                           |                       |
| MIDI Devices                                              | 83                    |
| Presets:                                                  | Cancel                |
| MIDI Inputs:                                              | Port Mapping:         |
| 1) IoopMIDI Port                                          |                       |
|                                                           |                       |
|                                                           |                       |
|                                                           |                       |
|                                                           |                       |
|                                                           |                       |
| MIDI Uutputs:                                             | Port Map Ubjects:     |
| 2) loopMIDI Port                                          | Sustem                |
| 3) MIDI Mapper                                            | IoopMIDI Port         |
|                                                           | MIDI-0X Events        |
|                                                           | deg _MOXSYSMAP1.oxm   |
|                                                           |                       |
| 🖉 és deur a Varalle, a Marala Jura de La Orden de La deir |                       |
| Automatically attach inputs to Uutputs durin              | ig selection.         |
|                                                           |                       |

From the View menu select Input Monitor.... In this window, all incoming MIDI data are shown. You will see the continuous stream of MTC Quarter Freame messages:

13/13

| 🖗 MID  | I-OX -        | [Mo  | onitor | - Input]        |               |       |              |       |                                                                                                    |
|--------|---------------|------|--------|-----------------|---------------|-------|--------------|-------|----------------------------------------------------------------------------------------------------|
| Eil    | e <u>V</u> ie | ew   | Actio  | ns <u>O</u> pti | ions <u>W</u> | indow | <u>H</u> elp |       | _ 8 ×                                                                                                    |
| 🞽 🖥    | \$ 🔁          | Ĩ    | í 📷    | • 🎟             | · 🙃           | •     |              | MB (  | 🔤 🎹 🤎 44 😵 🚳 🧔 🗙                                                                                                    |
| TIMES  | TAMP          | IN   | PORT   | STATUS          | DATA1         | DATA2 | 2 CHAN       | NOTE  | E EVENT                                                                                                    |
|        |               |      |        |                 |               |       |              |       |                                                                                                    |
| 00007  | 6D7           | 1    |        | F8              |               |       |              |       | Timing Clock                                                                                                    |
| 00007  | 6DB           | 1    |        | F1              | 30            |       |              |       | MTC Quarter Frame                                                                                                    |
| 00007  | 6E4           | 1    |        | F1              | 40            |       |              |       | MTC Quarter Frame                                                                                                    |
| 00007  | 6EA           | 1    |        | F8              |               |       |              |       | Timing Clock                                                                                                    |
| 00007  | 6EA           | 1    |        | F1              | 50            |       |              |       | MTC Quarter Frame                                                                                                    |
| 00007  | 6F3           | 1    |        | F1              | 60            |       |              |       | MTC Quarter Frame                                                                                                    |
| 00007  | 6FB           | 1    |        | F1              | 76            |       |              |       | MTC Quarter Frame                                                                                                    |
| 00007  | 6FC           | 1    |        | F8              |               |       |              |       | Timing Clock                                                                                                    |
| 00007  | 701           | 1    |        | F1              | 02            |       |              |       | MTC Quarter Frame                                                                                                    |
| 00007  | 709           | 1    |        | F1              | 10            |       |              |       | MTC Quarter Frame                                                                                                    |
| 00007  | 711           | 1    |        | F8              |               |       |              |       | Timing Clock                                                                                                    |
| 00007  | 711           | 1    |        | F1              | 25            |       |              |       | MTC Quarter Frame                                                                                                    |
| 00007  | 71C           | 1    |        | F1              | 30            |       |              |       | MTC Quarter Frame                                                                                                    |
| 00007  | 724           | 1    |        | F1              | 40            |       |              |       | MTC Quarter Frame                                                                                                    |
| 00007  | 728           | 1    |        | F8              |               |       |              |       | Timing Clock                                                                                                    |
| 00007  | 72C           | 1    |        | F1              | 50            |       |              |       | MTC Quarter Frame                                                                                                    |
| 00007  | 734           | 1    |        | F1              | 60            |       |              |       | MTC Quarter Frame                                                                                                    |
| 00007  | 73D           | 1    |        | F8              |               |       |              |       | Timing Clock                                                                                                    |
| 00007  | 73D           | 1    |        | F1              | 76            |       |              |       | MTC Quarter Frame                                                                                                    |
| 00007  | 744           | 1    |        | F1              | 04            |       |              |       | MTC Ouarter Frame                                                                                                    |
| 00007  | 74C           | 1    |        | F1              | 10            |       |              |       | MTC Quarter Frame                                                                                                    |
| 00007  | 750           | 1    |        | F8              |               |       |              |       | Timing Clock                                                                                                    |
| 00007  | 754           | 1    |        | F1              | 25            |       |              |       | MTC Quarter Frame                                                                                                    |
| 00007  | 75F           | 1    |        | F1              | 30            |       |              |       | MTC Quarter Frame                                                                                                    |
|        |               |      |        |                 |               |       |              |       | vite and the second second sec |
| No Out | put De        | vice |        |                 |               |       | 1            | Input | t Device REC SYX MAP KYB LOG                                                                                                    |

From: https://avosupport.de/wiki/ - AVOSUPPORT

Permanent link: https://avosupport.de/wiki/external/examples/reaper\_timecode\_on\_same\_pc?rev=1581608282

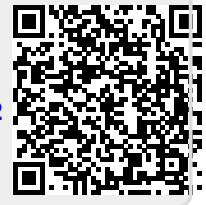

Last update: 2020/02/13 15:38